|                                                          | ingos. <u>inteorenatant</u>                               |
|----------------------------------------------------------|-----------------------------------------------------------|
|                                                          | • E. sveikatos sistemos apkrova normali   🤙 Neįgaliesiems |
| 🗈 esveikata.lt 🛛 Gyventojams 🛛 specialistams Vystytojams | 部 Registruotis vizitui 名 Prisijungti                      |

| O Pacie | ntams                   |          |                                                    |                     |           |                     | Pagalba    | *                 |
|---------|-------------------------|----------|----------------------------------------------------|---------------------|-----------|---------------------|------------|-------------------|
| 2       |                         |          | Sveikatos duomenys - Išank                         | kstinė pacientų reg | istracija |                     | Pranešimai | Paciento sritis 👻 |
|         | Pacientas               | >        | Sveikatos istorija<br>Alergijos                    |                     | >         | 양 Paskutinė diagno. | zê         | >                 |
| C.      | Paskutinis apsilankymas | >        | Diagnozės<br>Pažymos                               |                     | >         | alergija 🖉          | 1          | >                 |
|         | Suvestiné > Dokumer     | ntai 🚺 > | Receptai, skyrimai ir išdavimai<br>Siuntimai       | estině              | >         | 🖂 Naujausi praneši  | mai        | >                 |
| •       | Aktyvūs siuntimai       | *        | Skiepų kalendonus<br>Sveikatos istorijos suvestinė | 17)                 | >         | Pažymėjimai         |            | >                 |
|         | Visi siuntimai          |          | 🐂 E. receptų užsakymai                             | i e. vaistinėms     | >         | Kiti požymiai       |            | >                 |

3. Paspaudus **Ambulatorinis apsilankymas**, pasirinkite apsilankymą, kurio medicinos išrašas reikalingas, tuomet paspauskite **Dokumentai** ir pasirinkite išsiskleidusį dokumentą **E025 Ambulatorinio apsilankymo aprašymas**.

|                                    | Sveikatos duomenys 👻          | Išankstinė pacientų registracija    | Pranešimai Pacient          | o sritis 👻 |
|------------------------------------|-------------------------------|-------------------------------------|-----------------------------|------------|
| Sveikatos istorija                 |                               | Pagal apsilankymo datą ir laiką 🗸 🗸 | Panaikinti matomumo ribojin | ius        |
| 🔲 Dokumentai 🗸                     | Įveskite paieškos duomenis    |                                     | Q                           | •          |
| Visi 135                           |                               |                                     |                             |            |
| Ambulatorinis apsilankymas 33      |                               |                                     |                             |            |
| Epikrizė 0                         | Apsilankymo suvestinė         | > Dokun                             | nental 😰 🗸                  |            |
| Siuntimai 2                        |                               |                                     |                             |            |
| Išrašai 0                          | E025 Ambulatorinio apsilankym | o aprašymas                         |                             |            |
| Atsakymai į siuntimus 1            |                               |                                     |                             |            |
| laboratorinių tyrimų užsakymai 27  | 0                             |                                     |                             | +          |
| Laboratorinių tyrimų rezultatai 27 |                               |                                     |                             |            |
|                                    |                               | 201                                 |                             | v          |

Atsidarius medicinos išrašui įsitikinkite, kad visi išrašo laukai yra išskleisti. Norėdami išskleisti, paspauskite ant rodyklės >.
Paspauskite klaviatūroje kombinaciją CTRL+P arba dešiniuoju pelės klavišu bet kurioje ekrano vietoje ir pasirinkite Print (Spausdinti).

| 1 | Sveikatos duomenys - Išankstinė pacientų registracija                                                     |            |      |                  |                              | Pranešimai Pa | ciento sritis |
|---|----------------------------------------------------------------------------------------------------|------------|------|------------------|------------------------------|---------------|---------------|
|   |                                                                                                    |            |      |                  |                              |               |               |
|   | E025 Ambulatorinio apsilankymo apri<br>- Gigli   2023-12-29 11:14   Matomumas kitems asmenins neritogamas | ašymas     |      | ~                | Back                         | Alt+Left arro | w             |
|   | Asmens sveikatos priežiūros įstaiga, specialistas ir pacientas                                            | ~ 4        | Su   | o ye             | Refresh                      |               | R             |
|   | Pacientas                                                                                                 |            | Byl  | os 🖻             | Save as                      | Ctrl+         | s             |
|   |                                                                                                    |            | 3 Su | ik O             | Print                        | Ctrl+         | P             |
|   |                                                                                                    |            | nur  | <sup>00</sup> E0 | Send tab to your devices     |               |               |
|   | Specialistas                                                                                              |            | > Ko | me 🎛             | Create QR Code for this page |               | HU.           |
|   | Istaiga                                                                                                   |            | Ma   | tor A®           | Read aloud                   | Ctrl+Shift+   | U.            |
|   |                                                                                                    |            | D Pe | <sub>211</sub>   | Translate to English         |               |               |
|   | Darbo vieta                                                                                               |            |      | 6                | Open in sidebar              |               |               |
|   |                                                                                                    |            |      | <b>G</b>         | Add page to Collections      |               |               |
|   |                                                                                                    |            |      | Ċ                | Share                        |               |               |
|   | St Atvykimas                                                                                              | $\bigcirc$ |      | Ø                | Web capture                  | Ctrl+Shift+   | s             |
|   | Medicininiai duomenys                                                                                     | ~          |      |                  | View page source             |               | υ.            |
| _ |                                                                                                    |            |      | Ģ                | Inspect                      |               |               |

5. Atsidariusiame lange, skiltyje Printer (Spausdintuvas) pasirinkite **Save as PDF** ir spauskite **Save** (Išsaugoti).

| Printer                                                                   | E025 Ambulatorinio apsilankymo                                         |   |
|---------------------------------------------------------------------------|------------------------------------------------------------------------|---|
| Save as PDF                                                               | ← Grižti   2023-12-29 11:14   ● Matomumas kitiems asmenims neribojamas |   |
| Save as PDF                                                               |                                                                        |   |
| OneNote (Desktop)                                                         | Asmens sveikatos priežiūros įstaiga, specialistas ir pacientas         | ~ |
| Microsoft XPS Document Writer<br>Ready<br>Microsoft Print to PDF<br>Ready | Pacientas                                                              |   |
| Fax                                                                       | Specialistas                                                           |   |
| Even pages only                                                           |                                                                        |   |
| Save Cancel                                                               | Jstaiga                                                                |   |